# 外国送金事前受付サービス

## 操作マニュアル(別冊)

別冊 1. 入力項目詳細

別冊2.入力可能文字

## 別冊1. 入力項目詳細

# 1

### 依頼内容の入力(仕向送金)

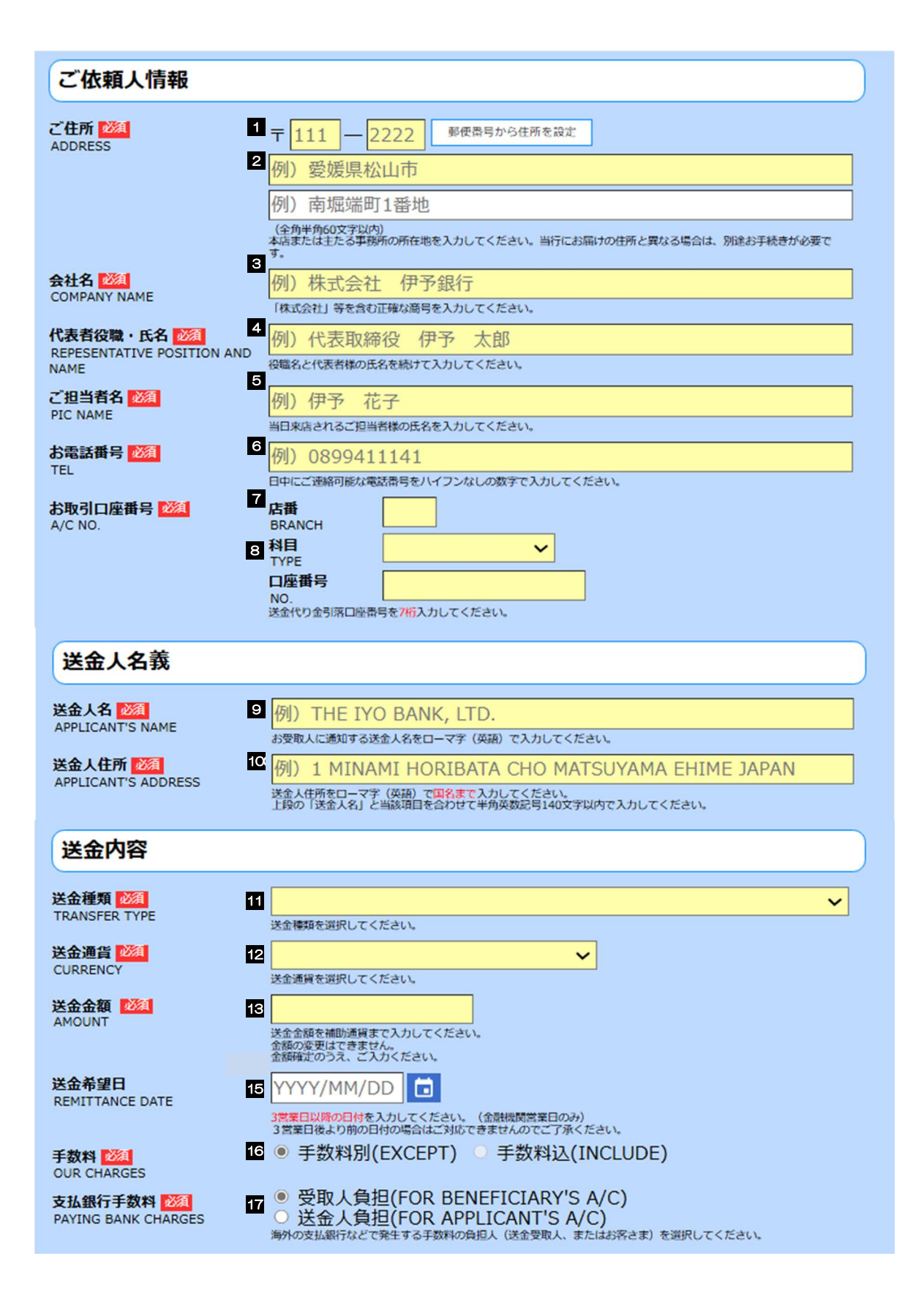

別冊 1.1-2

| お支払方法 20月<br>PAYMENT METHOD               |                                   |                                                                                                    |                              |  |  |  |  |  |  |  |
|-------------------------------------------|-----------------------------------|----------------------------------------------------------------------------------------------------|------------------------------|--|--|--|--|--|--|--|
| 決済方法<br>EXCHANGE TY                       | /PE                               | 決済金額<br>AMOUNT                                                                                                    | 予約番号<br>CONTRACT NO.         |  |  |  |  |  |  |  |
| 19                                        | ~                                 | 18                                                                                                    | 20                           |  |  |  |  |  |  |  |
|                                           |                                   |                                                                                                    |                              |  |  |  |  |  |  |  |
|                                           | ~                                 |                                                                                                    |                              |  |  |  |  |  |  |  |
|                                           | ~                                 |                                                                                                    |                              |  |  |  |  |  |  |  |
| 送金代り金の決済方法を選択のうえ、                         | 決済金額を入力してくだ                       | さい。為替予約の場合、「予約番号」は7桁を入                                                                                                    | カしてください。                     |  |  |  |  |  |  |  |
| 送金代り金引落口座(円貨)<br>APPLICANT'S A/C NO.(YEN) | 21 送全代的全を円留                       | マネ支払される場合に入力してください。                                                                                                    |                              |  |  |  |  |  |  |  |
| 送金代り金引落口座(外貨)                             | 22                                | <ul> <li>Image: Comparison of the comparison of the comparison</li></ul> |                              |  |  |  |  |  |  |  |
| APPLICANT'S A/C NO.(FOREIG<br>CURRENCY)   | N 送金代り金を外貨                        | でお支払される場合に入力してください。                                                                                                    |                              |  |  |  |  |  |  |  |
| <b>手数料引落口座(円貨)</b><br>APPLICANT'S A/C NO. | 23                                | ~                                                                                                    |                              |  |  |  |  |  |  |  |
| (CHARGES)                                 | 必ず入力してくだけ                         | さい。(送金代り金引落口座と同じ場合も入力して)                                                                                                    | てください。外貨口座も入力できます。)          |  |  |  |  |  |  |  |
| お受取人情報                                    |                                   |                                                                                                    |                              |  |  |  |  |  |  |  |
| お受取人名 🌌                                   | 例) 444(                           |                                                                                                    |                              |  |  |  |  |  |  |  |
| BENEFICIARY'S NAME                        | 24 (1/5) 700000<br>送金お受取人の氏       | 5名をローマ字(英語)で入力してください。                                                                                                    |                              |  |  |  |  |  |  |  |
| お受取人住所 2020<br>BENEFICIARY'S ADDRESS      | 25 例)NO.1                         | 1 SHIJI STREET NANTONG                                                                                                    | JIANGSU                      |  |  |  |  |  |  |  |
|                                           | 都市・州(中国の<br>上段の「お受取人              | 場合は省名)を含む住所を入力してください。<br>名」と当該項目を合わせて半角英数記号140文字                                                                                                    | 以内で入力してください。                 |  |  |  |  |  |  |  |
| お受取人国名 2020<br>BENEFICIARY'S COUNTRY      | 26                                | ださい                                                                                                    | ~                            |  |  |  |  |  |  |  |
| お受取人国名(本店所在国)                             | 27                                | νω τ <sub>τ</sub> . Υ τη                                                                                                    | ~                            |  |  |  |  |  |  |  |
| BENEFICIARY'S HOME COUNT                  | RY本項目は入力不要                        | टर्च.                                                                                                    |                              |  |  |  |  |  |  |  |
| お受取人口座番号<br>(IBAN等)<br>2021               | 28 例) GB 99                       | NWBK 999999 9999999                                                                                                    |                              |  |  |  |  |  |  |  |
| BENEFICIARY'S A/C NO.                     | (手用英数記号)。<br>お受取人の口座番             | メチ以内)<br>号(IBAN NO.がある場合はIBAN NO.)を入力し                                                                                                    | してください。                      |  |  |  |  |  |  |  |
| お受取人取引銀行                                  |                                   |                                                                                                    |                              |  |  |  |  |  |  |  |
| 銀行コード                                     | (BIC]-                            | ۴)                                                                                                    |                              |  |  |  |  |  |  |  |
| SWIFTBIC                                  | 29<br>(半角英数8文字:<br>お受取人取引銀行)      |                                                                                                    | りしてください。 (欧州向けおよび中国向け人民元     |  |  |  |  |  |  |  |
| お受取人取引銀行名 🎼                               | 建送金の場合は入                          | カ必須です。)<br>「 OE CHINA                                                                                                    |                              |  |  |  |  |  |  |  |
| BENEFICIARY'S BANK                        | 30<br>お受取人の銀行名                    | を英語で入力してください。                                                                                                    |                              |  |  |  |  |  |  |  |
| 支店名・支店所在地 2020<br>BRANCH AND ADDRESS      | 31 例)NANT                         | ONG BRANCH, NANTONG                                                                                                    | , JIANGSU                    |  |  |  |  |  |  |  |
|                                           | 支店名、所在地(<br>上段の「お受取人              | 都市・州、中国の場合は省名)を入力してくださ<br>取引銀行名」と当該項目を合わせて半角英数記号                                                                                                    | さい。<br>第140文字以内で入力してください。    |  |  |  |  |  |  |  |
| 国名 20月<br>COUNTRY                         | 32                                | +C-4-1 \                                                                                                    | ~                            |  |  |  |  |  |  |  |
| 経由銀行                                      | M BANK                            | OF NEW YORK                                                                                                    |                              |  |  |  |  |  |  |  |
| INTERMEDIARY BANK                         | NEW YOR                           | K BRANCH,                                                                                                    | -<br>-                       |  |  |  |  |  |  |  |
|                                           | (半角英数記号14<br>経由銀行の指定が<br>則入力不要です。 | liO文字以内)<br>ある場合、銀行名、銀行コード(SWIFT/BIC)、3<br>)                                                                                                    | ,<br>友店名、及び支店所在地を入力してください。(原 |  |  |  |  |  |  |  |

| 金目的 2020                                                                                             | 34                                                                                                    |
|----------------------------------------------------------------------------------------------------|----------------------------------------------------------------------------------------------------|
| URPOSE                                                                                               | 送金目的を選択してください。                                                                                                    |
|                                                                                                    | 35 例)AUTO PARTS                                                                                                    |
|                                                                                                    | 送金理由の記入例[PDF]<br>送金目的が「輸入」「仲介貿易」の場合は「具体的な商品名」を、「資本」「その他」の場合は「送金理由」を「22<br>文字以内」で入力してください。(海外向けの場合は英語で入力してください。)                                                                                                    |
| 夏産地                                                                                                  | 36 例)CHINA                                                                                                    |
| ALC: NO IN                                                                                           | (半角英数記号65文字以内)<br>商品の原産地(国名)を入力してください。(送金目的が「輸入」または「仲介貿易」の場合は必須です。)                                                                                                    |
| C積地(都市名)                                                                                             | 37 例)NANTONG                                                                                                    |
| ORT OF LOADING                                                                                       | (半角英数記号65文字以内)<br>商品の船標地(都市名)を入力してください。(送金目的が「輸入」または「仲介貿易」の場合は必須です。)                                                                                                    |
| 上向地(都市名)                                                                                             | 例) TOKYO                                                                                                    |
| ORT OF DESTINATION                                                                                   | (半角英数記号65文字以内)<br>商品の仕向地(都市名)を入力してください。(送金目的が「仲介貿易」の場合は必須です。)                                                                                                    |
| ト国為替及び外国貿易法                                                                                          | ● 不要(NON-REQUIRED) ○ 必要(REQUIRED)                                                                                                    |
| L基づく計可等 222月<br>ICENSE                                                                               |                                                                                                    |
|                                                                                                    | LICENSE DATE<br>許可義務がある場合、許可を取得した日付を入力してください。                                                                                                    |
|                                                                                                    | 許可番号 例) G-CI-C99-S99999                                                                                                    |
|                                                                                                    | ELCENSE NO.<br>許可番号を入力してください。                                                                                                    |
| お受取人へのメッ                                                                                             | セージ                                                                                                    |
| メッセージ<br>MESSAGE TO THE BENEFICI                                                                     | 42 例)MESSAGE TO THE BENEFICIARY1,                                                                                                    |
| IF ANY                                                                                               | MESSAGE TO THE BENEFICIARY2                                                                                                    |
|                                                                                                    | (半角英数記号140文字以内)<br>必要に応じて、お受取人に通知するメッセージをローマ字(英語)で入力してください。                                                                                                    |
| 今朝後間への清然                                                                                             | 事項等                                                                                                    |
| 並職機関への連相                                                                                             |                                                                                                    |
|                                                                                                    | 43 例)送金目的の続き: PAYMENT OF 000、00                                                                                                    |
| 並成(成)民)への)建作<br>車絡事項<br>INSTRUCTIONS                                                                 | <ul> <li>④)送金目的の続き:… PAYMENT OF 000、00</li> <li>例2)受取人へのメッセージの続き: … INVOICE NO.AAA</li> </ul>                                                                                                    |
| 並成機民/ VUJ里和<br>連絡事項<br>INSTRUCTIONS                                                                  | <ul> <li>例)送金目的の続き:… PAYMENT OF 000、00</li> <li>例2)受取人へのメッセージの続き: … INVOICE NO.AAA</li> <li>(全角半角150文字以内)<br/>※要任に応じて、当行への連絡事項を入力してください。</li> </ul>                                                                                                    |
| 並 RIX (残) (V) 建 科<br>連絡事項<br>INSTRUCTIONS                                                            | <ul> <li>④)送金目的の続き:PAYMENT OF 000、00</li> <li>例2)受取人へのメッセージの続き: INVOICE NO.AAA</li> <li>(金融業券)1502等以内)</li></ul>                                                                                                    |
| 並RIX(残民)へり上手<br>連絡事項<br>INSTRUCTIONS<br>ご依頼人REF. NO.<br>APPLICANT'S REF. NO.                         | <ul> <li>         ④)送金目的の続き: PAYMENT OF 000、00         例2)受取人へのメッセージの続き: INVOICE NO.AAA         (金角半角1502字以内)<br/>・愛信にして、当行への運給事項を入力してください。     </li> <li>         例)ABC1234         (半角英数記号332字以内)<br/>(半角英数記号332字以内)<br/>(半角英数記号332字以内)     </li> </ul>                                                                                                    |
| 並成(成)天)への)生作<br>整 都事項<br>NSTRUCTIONS<br>ご依頼人REF. NO.<br>APPLICANT'S REF. NO.                         | <ul> <li>例)送金目的の続き: PAYMENT OF ooo、oo<br/>例2)受取人へのメッセージの続き: INVOICE NO.AAA</li> <li>(全角半角150文字以内)<br/>※要に応じて、当行への連絡事項を入力してください。</li> <li>例)ABC1234         (半角英数記号33文字以内)<br/>REF NO.がある場合、入力してください。     </li> </ul>                                                                                                    |
| 並RIX機関への理解<br>連絡事項<br>INSTRUCTIONS<br>ご依頼人REF. NO.<br>APPLICANT'S REF. NO.<br>添付ファイル                 | <ul> <li>例)送金目的の続き: PAYMENT OF ooo、oo<br/>例 2)受取人へのメッセージの続き: INVOICE NO.AAA</li> <li>(金角半角150文字以内)<br/>愛尼応じて、当行への連絡事項を入力してください。</li> <li>例)ABC1234         (半角英数記号33文字以内)<br/>REF NO.がある場合、入力してください。     </li> </ul>                                                                                                    |
| 並RIX機実パの実料<br>連絡事項<br>INSTRUCTIONS<br>ご依頼人REF. NO.<br>APPLICANT'S REF. NO.<br>添付ファイル                 | <ul> <li>例)送金目的の続き:PAYMENT OF ooo、oo<br/>例2)受取人へのメッセージの続き:INVOICE NO.AAA<br/>(全角半角150文字以内)<br/>愛知にいて、当行への運動事項を入力してください。</li> <li>例)ABC1234<br/>(半角英数記号33文字以内)<br/>REF NO.がある場合、入力してください。</li> </ul>                                                                                                    |
| 並RIX機民ハの実作<br>連絡事項<br>INSTRUCTIONS<br>ご依頼人REF. NO.<br>APPLICANT'S REF. NO.<br>添付ファイル<br>ITACHED FILE | <ul> <li>例)送金目的の続き:PAYMENT OF ooo、oo<br/>例2)受取人へのメッセージの続き:INVOICE NO.AAA<br/>(全角半角150文字以内)<br/>(全角半角150文字以内)<br/>(全角半角150文字以内)<br/>(全角半角150文字以内)<br/>REF NO.がある場合、入力してください。</li> <li>例)ABC1234<br/>(半角英数記号33文字以内)<br/>REF NO.がある場合、入力してください。</li> <li>アァイル選択<br/>送金のご体解にあたり、必要實題を添付する場合は「ファイル選択」ボタンを押して該当ファイルを登録してくださ<br/>(回答表)ごの単純になってアッイはなどのプロード記述です。</li> </ul> |

### 別冊 1. 入力項目詳細

| 1 | .依頼内容の入力  | (仕向送金) |
|---|-----------|--------|
| 1 | . 依頼内谷の人力 | (肛回达金) |

| No. |   | 入力項目     | 必須<br>個人の<br>お客様 | /任意<br>法人の<br>お客様 | 入力形式                | 桁数  | 入力内容                                                                                                    |
|-----|---|----------|------------------|-------------------|---------------------|-----|----------------------------------------------------------------------------------------------------|
| _   | Ũ | 依頼人情報    |                  |                   |                     |     |                                                                                                    |
| 1   |   | 郵便番号     | Ŷ                | 傾                 | 半角数字                | 7   | お客さまの郵便番号および住所を入力してください。<br>・個人のお客さまは、現在お住まいの住所をアパート・マンション名までお届けどおりに入力してください。                                                                                                    |
| 2   |   | 住所       | ų2               | 傾                 | 全角文字・記号<br>半角文字・記号1 | 60  | <ul> <li>・法人のお客さまは、本店または主たる事業所の所在地を入力してください。</li> <li>当行にお届けの住所と異なる場合は、別途お手続きが必要です。</li> </ul>                                                                                    |
| З   |   | お名前      | 必須               | _                 | 全角文字・記号<br>半角文字・記号① | 40  | 当行にお届けのとおりのお客さまの氏名を入力してください。<br>(姓と名の間を1文字空けてください。)<br>お名前に変更がある場合は、別途お手続きが必要です。                                                                                                  |
| 4   |   | 会社名      | _                | 必須                | 全角文字・記号<br>半角文字・記号① | 40  | 「株式会社」等を含む正確な商号を入力してください。                                                                                                    |
| 5   |   | 代表者役職・氏名 | _                | 必須                | 全角文字・記号<br>半角文字・記号① | 40  | 役職名と代表者氏名を続けて入力してください。                                                                                                    |
| 6   |   | ご担当者名    | 者名 一 必須          |                   | 全角文字・記号<br>半角文字・記号① | 40  | 当日来店されるご担当者様の氏名を入力してください。                                                                                                    |
| 7   |   | お電話番号    | 必須               |                   | 半角数字                | 20  | 日中にご連絡可能な電話番号を入力してください。 (ハイフン<br>なし/固定電話の場合は市外局番を含む)                                                                                                    |
|     |   | お取ら口座番号  |                  |                   |                     |     |                                                                                                    |
|     |   | 店番       |                  |                   | 半角数字                | 3   |                                                                                                    |
| 8   |   | 科目       | ш<br>Д           | 傾                 | 選択                  | _   | -<br>送金代り金引落口座番号を入力してください。<br>「科目」はプルダウンから下記いすれかを選択してください。<br>- ①普通、②当座                                                                                                    |
|     |   | 口座番号     |                  |                   | 半角数字                | 16  |                                                                                                    |
| -   | 送 | 金人名義     |                  |                   |                     |     |                                                                                                    |
| 9   |   | 送金人名     |                  |                   |                     | 合計  | お受取人に通知する送金人名(住所をローマ字(苗語)で入力                                                                                                    |
| 10  |   | 送金人住所    | _ 业              | 6頁                | 半角文字・記号2            | 140 | してください。NO.3 と同一人名を入力してください                                                                                                    |
| _   | 送 | 金内容      |                  |                   |                     |     |                                                                                                    |
| 11  |   | 送金種類     | 金種類 必須           |                   | 選択                  | _   | 送金種類をプルダウンから選択してください。<br>①海外向<br>②国内向(自店送金)<br>伊予銀行向けの送金で、お受取人の口座保有支店(NO30)<br>がお客さまのお取引店と同一の場合に選択してください。<br>③国内向(本支店宛送金)<br>伊予銀行向けの送金で、②自店送金以外の場合に選択してく<br>ださい。<br>④国内向(国内他行宛送金) |
| 12  |   | 送金通貨     | Ŕ                | /須                |                     | _   | 送金通貨をプルダウンから選択してください。                                                                                                    |
| 13  |   | 送金金額     | 必須               |                   | 金額                  | 15  | 送金金額を補助通貨まで入力してください。<br>金額の変更はできません。金額確定のうえ、ご入力ください。                                                                                                    |

### 別冊 1. 入力項目詳細

| 1  | 依頼内容の入力 | (仕向送金) |
|----|---------|--------|
| Ι. |         |        |

| No. |       | 入力項目       | 必須/<br>個人の           | イ田意<br>法人の | 入力形式 | 桁数                                                                                                    | 入力内容                                                                                                    |  |  |  |  |  |  |
|-----|-------|------------|----------------------|------------|------|----------------------------------------------------------------------------------------------------|----------------------------------------------------------------------------------------------------|--|--|--|--|--|--|
| 15  | 送     | 金希望日       | <del>03合物</del><br>任 | 意          | Efd  | _                                                                                                    | 3 営業日以降の日付を入力してください。(金融機関営業日の<br>み。)<br>翌月の応当日(金融機関営業日)まで指定可能です。<br>3営業日後より前の日付の場合はご対応できませんのでご了承<br>ください。                                                                                                    |  |  |  |  |  |  |
| 16  | 手     | F数料 必須     |                      |            | 選択   | _                                                                                                    | 自動的に手数料別が選択されます。(「手数料込」を選択する<br>ことはできません。)                                                                                                    |  |  |  |  |  |  |
| 17  | 支     | 仏銀行手数料     | 必須                   |            | 選択   | _                                                                                                    | お受取人の取らし銀行など、海外の銀行で発生する手数料の負担<br>人(お受取人、またはお客さま)について、ラジオボタンで選<br>択してください。<br>①受取人負担【初期値】<br>②送金人負担<br>※①を選択した場合も、当行の送金手数料はお客様負担となり<br>ます。                                                                                                    |  |  |  |  |  |  |
| _   | あ支払情報 |            |                      |            |      |                                                                                                    |                                                                                                    |  |  |  |  |  |  |
| 18  |       | 決済方法       | LK.                  | 須          | 選択   | _                                                                                                    | <ul> <li>決済方法をプルダウンから選択してください。</li> <li>① 円貨払(当日相場):送金希望日当日の為替レートで送金を行います。</li> <li>② 円貨払(為替予約):ご成約済みの為替予約レートで送金を行います。</li> <li>③ 円貨払(円建送金):No.11「送金通貨」に「JPY」を指定した場合に選択してください。</li> <li>④ 外貨払:外貨建送金の代り金を外貨でお支払いただく場合に選択してください。</li> <li>【入力条件】</li> <li>No.18「決済方法」とNo.19「決済金額」(1 行目)の入力は必須です。</li> <li>また、複数の決済条件を組み合わせることで分割決済を行う場合、最大3までの指定か可能です。</li> </ul> |  |  |  |  |  |  |
| 19  |       | 決済金額       | 12                   | 須          | 金額   | 15                                                                                                    | 決済金額を入力してください。<br>換算金額ではなく、送金金額を入力してください。<br>例)米ドル建送金で、決済を円貨で行う場合は送金金額である<br>米ドル建で入力してください。<br>【入力条件】<br>分割決済を行う場合、No.13「送金金額」で指定した全体金額<br>と、No.19「決済金額」で指定する各分割金額の合計が一致す<br>るよう入力してください。                                                                                                    |  |  |  |  |  |  |
| 20  |       | 予約番号 条件付必須 |                      | 半角文字・記号②   | 16   | <ul> <li>ご成約済の予約番号(当行 REF. NOの下7桁)を入力してください。</li> <li>【入力条件】</li> <li>No.18「決済方法」に②(為替予約)を選択した場合は必須です。</li> </ul> |                                                                                                    |  |  |  |  |  |  |
| -   | 送     | 金代り金引落口座(  | (円貨)                 |            |      |                                                                                                    |                                                                                                    |  |  |  |  |  |  |
| 21  |       | 科目         | 条件的                  | 山心須        | 選択   | _                                                                                                    | 送金代り金を円貨でお支払い頂く場合、該当の代り金引落口座<br>(円預金口座)を入力してください。<br>科目はプルダウンから下記いずれかを選択してください。                                                                                                    |  |  |  |  |  |  |

#### 別冊 1. 入力項目詳細 1.依頼内容の入力(仕向送金)

| No, |    | 入力項目                 | <ul><li>必須/任意</li><li>個人の 法人の</li><li>お客様 お客様</li></ul> | 入力形式                                  | 桁数        | 入力内容                                                                                                    |  |  |  |  |
|-----|----|----------------------|---------------------------------------------------------|---------------------------------------|-----------|----------------------------------------------------------------------------------------------------|--|--|--|--|
|     |    | 口座番号                 |                                                         | 半角文字・記号2                              | 16        | <ul> <li>①普通</li> <li>②当座</li> <li>【入力条件】</li> <li>No.11「通貨」、No.18「決済方法」の指定内容に応じて入力<br/>してください。(詳細は【補足1】をご参照ください。)</li> </ul>      |  |  |  |  |
| _   |    | 送金代り金引落口座(           | 例貨)                                                     |                                       |           |                                                                                                    |  |  |  |  |
| 22  |    | 科目                   | 圣性付谈酒                                                   | 選択                                    | _         | 送金代り金を外貨でお支払い頂く場合、該当の代り金引落口座<br>(外貨預金口座)を入力してください。<br>科目はプルダウンから「外貨普通」を選択してください。                                                   |  |  |  |  |
|     |    | 口座番号                 |                                                         | 半角文字・記号②                              | 16        | 【入力条件】<br>No.11「通貨」、No.18「決済方法」の指定内容に応じて入力<br>してください。(詳細は【補足1】をご参照ください。)                                                           |  |  |  |  |
| _   |    | 手数料引落口座(円貨           | )                                                       |                                       |           |                                                                                                    |  |  |  |  |
| 23  |    | 科目                   | 圣性村以須                                                   | 選択                                    | _         | 手数料引落口座を必ず入力してください。送金代り金と同じ場<br>合も入力してください。<br>科目はブルダウンから下記いずれかを選択してください。<br>①普通                                                   |  |  |  |  |
| 20  |    | 口座番号                 |                                                         | 半角文字・記号②                              | 16        | 2当座<br>送金本体と合算で外貨預金から引き落とす場合は、送金付<br>引落口座(外貨)と同一の口座を入力してください。(外<br>金も入力できます。)                                                      |  |  |  |  |
| _   | おう | 受取人情報                |                                                         |                                       |           |                                                                                                    |  |  |  |  |
| 24  |    | お受取人名                | - 必須                                                    | 半角文字・記号②                              | 合計<br>140 | 送金お受取人の氏名・住所を入力してください。(住所は都市                                                                                                    |  |  |  |  |
| 25  |    | お受取人住所               |                                                         |                                       | 1         |                                                                                                    |  |  |  |  |
| 26  |    | お受取人国名               | 取人国名 必須                                                 |                                       | _         | お受取人の居住国(所在国)をプルダウンから選択してください。※伊予銀行にてお取り扱いできない国名の場合は、お受け付けできません。                                                                   |  |  |  |  |
| 27  |    | お受取人国名<br>(本店所在国)    | 任意                                                      | 選択                                    | -         | 本項目は使用いたしません。                                                                                                    |  |  |  |  |
| 28  |    | お受取人口座番号<br>(BAN 等)  | 2/1/10年番号<br>収入口座番号<br>W(等)<br>単項<br>半角文字・記号2)          |                                       | 34        | お受取人の口座番号をBAN コードなどで入力してください。<br>※BAN コード (International Bank Account Number)<br>とは、銀行口座について、所在国、支店、口座番号を特定す<br>るための国際標準です。        |  |  |  |  |
| _   | お  | 受取人取引銀行              |                                                         |                                       |           |                                                                                                    |  |  |  |  |
| 29  |    | 銀行コード<br>(SWIFT BIC) | 任意                                                      | 半角英数字                                 | 11        | お受取人の取引銀行(送金先銀行)のBIC(SWIFT)コードを<br>8桁または11桁で入力してください。<br>※BIC コード(Bank Identifier Code)とは、銀行間通信網<br>(SWIFT)において金融機関を特定するための国際標準です。 |  |  |  |  |
| 30  |    | お受取人取引銀行名            |                                                         | ************************************* | 合計        | お受取人取引銀行の銀行名、支店名、および支店所在地を入力してください。                                                                                                |  |  |  |  |
| 31  |    | 支店名・支店所在地            | 275                                                     |                                       | 140       | 支店所在地は都市や州まで入力してください。中国向け送金の<br>場合は必ず省名を入力してください。                                                                                  |  |  |  |  |

#### 

1.依頼内容の入力(仕向送金)

|     |   |                        | 必須/任意      |            |                     |     |                                                                                                    |    |                                                                      |  |  |  |  |
|-----|---|------------------------|------------|------------|---------------------|-----|----------------------------------------------------------------------------------------------------|----|----------------------------------------------------------------------|--|--|--|--|
| No. |   | 入力項目                   | 個人の<br>お客様 | 法人の<br>お客様 | 入力形式                | 桁数  | 入力内容                                                                                                    |    |                                                                      |  |  |  |  |
| 32  |   | 国名                     | 必須 選択      |            | 選択                  | 35  | お受取人取引銀行の支店所在国をプルダウンから選択してください。<br>【入力条件】<br>No.11「送金種類」が①(海外向)の場合、「JAPAN」を指定することはできません。(2~④(国内向)の場合は「JAPAN」<br>のみ指定可能です。)                                                        |    |                                                                      |  |  |  |  |
| 33  |   | 経由銀行                   | 任          | 意          | 半角文字・記号2)<br>※改行を含む | 140 | 経由銀行の指定がある場合、銀行名、支店名、および支店所在<br>地を入力してください。(原則入力不要です。)                                                                                                    |    |                                                                      |  |  |  |  |
| _   | 送 | 金目的・許可等                |            |            |                     |     |                                                                                                    |    |                                                                      |  |  |  |  |
| 34  |   | 送金目的                   | 凼          | 須          | 選択                  | _   | 送金目的をプルダウンから選択してください。<br>①輸入<br>②資本<br>③仲介貿易<br>④その他                                                                                                    |    |                                                                      |  |  |  |  |
| 35  |   | 送金理由                   | 必          | 須          | 全角文字・記号<br>半角文字・記号① | 22  | No.34「送金目的」が①(輸入)、③(仲介貿易)の場合は「具体的な商品名」を、②(資本)、④(その他)の場合は「送金理由」を入力してください。<br>なお、受取人の取引金融機関の支店所在国が日本以外の場合はすべて英語で入力してください。<br>「送金理由の記入例」のリンクを押すことで、「送金理由」のサンプルをご覧いただけますので、参考にしてください。 |    |                                                                      |  |  |  |  |
| 36  |   | 原産地                    | 条件付必須      |            | 条件付必須 半角文字・記号2      |     | 半角文字・記号②                                                                                                    | 65 | 商品の原産地(国名)を入力してください。<br>【入力条件】<br>No.34「送金目的」が①(輸入)、③(仲介貿易)の場合は必須です。 |  |  |  |  |
| 37  |   | 船積地(都市名)               | 条件付        | 讨必須        | 半角文字・記号②            | 65  | 商品の船積地(都市名(および港・空港名))を入力してくだ<br>さい。<br>【入力条件】<br>No.34「送金目的」が1(輸入)、3(仲介貿易)の場合は必<br>須です。                                                                                           |    |                                                                      |  |  |  |  |
| 38  |   | 仕向地(都市名)               | 条件信        | 讨必須        | 半角文字・記号②            | 65  | 商品の仕向地(都市名)を入力してください。<br>【入力条件】<br>No.34「送金目的」が①(輸入)、③(仲介貿易)の場合は必須です。                                                                                                    |    |                                                                      |  |  |  |  |
| 39  |   | 外国為替及び外国貿<br>易法に基づく許可等 | 垊          | 須          | 選択                  | _   | 外為法により財務省への許可義務が課された送金取引に該当す<br>るか否かをラジオボタンで選択してください。<br>①不要【初期値】:該当しない場合に選択してください。<br>②必要:該当する場合に選択してください。                                                                       |    |                                                                      |  |  |  |  |
| 40  |   | 許可日付                   | 条件付必須      |            | 日付<br>(YYYYMMDD)    | _   | 許可義務がある場合、許可を得た日付を入力してください。<br>【入力条件】<br>No.39「外国為替及び外国貿易法に基づく許可等」が20(必要)<br>の場合は必須です。                                                                                            |    |                                                                      |  |  |  |  |
| 41  |   | 許可番号                   | 条件信        | 动必须        | 半角文字・記号②            | 20  | 許可義務がある場合、許可番号を入力してください。<br>【入力条件】<br>No.39「外国為替及び外国貿易法に基づく許可等」が2(必要)<br>の場合は必須です。                                                                                                |    |                                                                      |  |  |  |  |
| _   | お | 受取人へのメッセージ             |            |            | I                   |     |                                                                                                    |    |                                                                      |  |  |  |  |

#### 別冊 1. 入力項目詳細 1.依頼内容の入力(仕向送金)

| No. |               | 必須/任意           入力項目         個人の         法人の           お客様         お客様         お客様 |    | <ul><li>必須/任意</li><li>個人の 法人の 入力形式</li><li>お客様 お客様</li></ul> |                     | 桁数  | 入力内容                                                                   |  |  |  |
|-----|---------------|------------------------------------------------------------------------------------|----|--------------------------------------------------------------|---------------------|-----|------------------------------------------------------------------------|--|--|--|
| 42  |               | メッセージ                                                                              | 任意 |                                                              | 半角文字・記号2<br>※改行を含む  | 140 | 必要に応じて、お受取人へのメッセージをローマ字(英語)で<br>入力してください。(受取人に通知されます)                  |  |  |  |
| -   | - 金融機関への連絡事項等 |                                                                                    |    |                                                              |                     |     |                                                                        |  |  |  |
| 43  |               | 金融機関への<br>連絡事項                                                                     | 任意 |                                                              | 全角文字・記号<br>半角文字・記号① | 150 | 必要に応じて、当行への連絡事項を入力してください。                                              |  |  |  |
| 44  |               | ご依頼人 REF.NO.                                                                       | 任意 |                                                              | 半角文字・記号②            | 33  | 法人のお客さまの場合、必要に応じてお客様社内での取扱番号<br>や整理番号などを入力してください。(個人のお客さまは入力<br>不要です。) |  |  |  |
| -   | 添             | 付ファイル                                                                              |    |                                                              |                     |     |                                                                        |  |  |  |
| 45  |               | 添付ファイル                                                                             | 任  | 意                                                            | _                   | _   | 必要書類を添付する場合は「ファイル選択」ボタンを押して該<br>当ファイルを登録してください。                        |  |  |  |

#### 

1.依頼内容の入力(仕向送金)

|         |       |                                             |         | 入力項目 |               |               |                 |         |                                                                                                    |  |  |  |
|---------|-------|---------------------------------------------|---------|------|---------------|---------------|-----------------|---------|----------------------------------------------------------------------------------------------------|--|--|--|
| 洋全涌信    | ÿ     | い おうしょう しょう しょう しょう しょう しょう しょう しょう しょう しょう | (No.18) | )    | 送金代りま         | <u> 記落口座</u>  | 手数料             | 均定而不    | ≣¥98                                                                                                    |  |  |  |
| (No.12) | 当日 相場 | 円貝払<br>為替<br>予約                             | 円建      | 外貨払  | 円貨<br>(No.21) | 外貨<br>(No.22) | 引落口座<br>(No.23) | 1875913 | CANG                                                                                                    |  |  |  |
|         |       | ×                                           | ×       | ×    | _             | —             | —               | ×       |                                                                                                    |  |  |  |
|         | ×     | 0                                           | ×       | ×    | _             | _             | _               | ×       | 円建送金の場合、決済方法に「円貨払(円建送金)」<br>以外を指定することはできません。                                                                                                |  |  |  |
| JPY     | ×     | ×                                           | ×       | 0    | l             |               | _               | ×       |                                                                                                    |  |  |  |
|         |       |                                             |         |      | 0             | ×             | 0               | 0       | ・円建送金の代り金は円預金口座からお支払いい<br>ただきます。                                                                                                    |  |  |  |
|         | ×     | ×                                           | 0       | ×    | )             | ~             | ×               | 0       | ・手数料写、塔口座を入力してください。送金代り<br>金と同じ場合も入力してください。                                                                                                 |  |  |  |
|         |       |                                             |         |      | ×             | 0             | Ι               | ×       | 円建送金の代り金を外貨でお支払いいただくこと<br>はできません。                                                                                                    |  |  |  |
|         | ×     | ×                                           | 0       | ×    | _             | _             | _               | ×       | 外貨建送金の場合、決済方法に「円貨払(円建送<br>金)」を指定することはできません。                                                                                                 |  |  |  |
|         | 0     |                                             | ×       | ×    | 0             | ×             | 0               | 0       | ・ 外貨建送金の代り金を円貨でお支払いいただく<br>場合 送金代り金2 陸口肉に円預金口座を指定                                                                                           |  |  |  |
|         |       | ×                                           |         |      | )             |               | ×               | 0       | るし、反応ですからいるし、用いているがしたというに                                                                                                    |  |  |  |
|         |       |                                             |         |      | ×             | 0             | _               | ×       | 決済方法に「円貨払(当日相場)」を選択した場合、送金代り金を外貨でお支払いいただくことは<br>できません。                                                                                      |  |  |  |
|         |       |                                             | ×       |      | 0             | ×             | 0               | 0       | ・ 外貨建送金の代り金を円貨でお支払いいただく<br>場合 送金代り金2 陸口肉に円預金口座を指定                                                                                           |  |  |  |
| 外貨      | ×     | 0                                           |         | ×    | 0             | ~             | ×               | 0       | 場合、 込金1 (7) 立ち (各口座)につ 頃立 口座 2 相足<br>してください。                                                                                                |  |  |  |
|         |       |                                             |         |      | ×             | 0             | _               | ×       | 決済方法に「円貨払(為替予約)」を選択した場合、送金代り金を外貨でお支払いいただくことはできません。                                                                                          |  |  |  |
|         |       |                                             |         |      | 0             | ×             | ×               | ×       | 決済方法に「外貨払」を選択した場合、送金代り<br>金を円貨でお支払いいただくことはできません。                                                                                            |  |  |  |
|         | ×     | ×                                           | ×       | 0    |               |               | 0               | 0       | <ul> <li>・外貨建送金の代り金を同一の外貨でお支払いい<br/>ただく場合、送金代り金引落口座に該当通貨の</li> <li>外貨預金口座を指定してください。(送金通貨<br/>と異なる通貨でのお支払いはできません。)</li> </ul>                |  |  |  |
|         |       |                                             |         |      | ×             | 0             | ×               | ×       | <ul> <li>・送金代り金をすべて外貨でお支払いいただく場合、手数料引落口座は必ず指定してください。</li> <li>送金本体と合算で外貨預金から引き落とす場合は、送金代り金引落口座(外貨)と同一の口座を入力してください。(外貨預金も入力できます。)</li> </ul> |  |  |  |
|         |       |                                             |         |      |               |               |                 |         |                                                                                                    |  |  |  |

#### 【補足1】通貨・決済方法・支払口座の指定方法について

【凡例】「入力項目」O:入力あり、X:入力なし、一:無関係(条件なし)、「指定可否」O:指定可能、X:指定不可

# 別冊2. 入力可能文字

## 入力可能な文字・記号について

### 1.1 画面項目

### 1.1.1 全角文字·記号

| 区番号(JIS) | 種類           | 備考                                                                                               |
|----------|--------------|--------------------------------------------------------------------------------------------------|
| 1,2⊠     | 各種記号         | 下記記号のみ入力可能。<br>「全角スペース」「、」「。」「(」「)」「+」「,」「-」「.」「/」「:」「?」「\」<br>「々」「_」「〆」「゛」「゜」「ゝ」「ゞ」「・」「-」「ヽ」「ヾ」 |
| 3区       | 英数字          |                                                                                                  |
| 4、5区     | ひらがな・カタカナ    |                                                                                                  |
| 6、7区     | ギリシャ文字・キリル文字 |                                                                                                  |
| 8⊠       | 野線素片         |                                                                                                  |
| 13区      | システム外字       | NEC 特殊文字:(株、侑、 葉、①、 I など                                                                         |
| 16~47区   | 第一水準漢字       |                                                                                                  |
| 48~84 🗵  | 第二水準漢字       |                                                                                                  |

### 1.1.2 半角文字·記号①

| 数字 | 英字 |   |   |   |   |   | 記号 |   |   | カナ |   |          |   |    |    |   |   |
|----|----|---|---|---|---|---|----|---|---|----|---|----------|---|----|----|---|---|
| 0  | А  | К | U | е | 0 | У | SP | * | > |    | ア | Ħ        | ナ | P  | ll | đ | - |
| 1  | В  | L | V | f | р | z | !  | + | ? | }  | 1 | <u>ک</u> | - | "" | V  | Þ | * |
| 2  | С  | М | W | g | q |   | "  | , | @ | ~  | Ċ | 7        | R | 4  | ٥  | L | 0 |
| 3  | D  | Ν | Х | h | r |   | #  | - | [ |    | I | t        | ネ | x  | 7  | Э |   |
| 4  | E  | 0 | Y | i | s |   | \$ |   | ¥ |    | đ | У        | ) | ŧ  | F  | y |   |
| 5  | F  | Ρ | Ζ | j | t |   | %  | / | ] |    | þ | b        | Ŋ | Þ  | У  | o |   |
| 6  | G  | Q | а | k | u |   | &  | : | ^ |    | + | Ŧ        | Ł | l  | P  | ٢ |   |
| 7  | Н  | R | b | 1 | V |   | ,  | ; | _ |    | ク | ッ        | 7 | Е  | ſ  | J |   |
| 8  | I  | S | С | m | w |   | (  | < | ` |    | ケ | Ŧ        | ٨ | ラ  | Ċ  | 、 |   |
| 9  | J  | Т | d | n | х |   | )  | = | { |    | C | 1        | 木 | IJ | I  | • |   |

(注1)網掛けされた文字・記号は入力できません。

### 1.1.3 半角文字·記号②

| 数字 | 英字 |   |   |   |   | 50 | 号  |   |   |   |   | カナ       |   |     |    |        |   |
|----|----|---|---|---|---|----|----|---|---|---|---|----------|---|-----|----|--------|---|
| 0  | А  | К | U | е | 0 | У  | SP | * | > |   | Р | Ħ        | ナ | 7   | ll | オ      | - |
| 1  | В  | L | V | f | q | Z  | !  | + | ? | } | 1 | <u>୬</u> | _ | 111 | V  | Þ      | * |
| 2  | С  | М | W | g | q |    | "  | , | @ | ~ | Ċ | ス        | R | 4   | 0  | L      | 0 |
| З  | D  | N | X | h | r |    | #  | - | [ |   | I | t        | ネ | x   | 7  | Э      |   |
| 4  | E  | 0 | Y | i | s |    | \$ |   | ¥ |   | オ | У        | J | ŧ   | F  | y      |   |
| 5  | F  | Р | Z | j | t |    | %  | / | ] |   | р | b        | Λ | Þ   | ン  | •      |   |
| 6  | G  | Q | а | k | u |    | &  | : | ^ |   | + | Ŧ        | Ł | L   | P  | Γ      |   |
| 7  | Н  | R | b | 1 | V |    | ,  | ; | _ |   | ク | ッ        | 7 | Е   | 1  | J      |   |
| 8  | Ι  | S | С | m | w |    | (  | < | ` |   | ケ | F        | ٨ | 5   | ņ  | 、<br>、 |   |
| 9  | J  | Т | d | n | × |    | )  | = | { |   | C | +        | 木 | IJ  | I  | •      |   |

(注1)網掛けされた文字・記号は入力できません。

### 1.1.4 半角英数字

| 種類     | 内容                   |  |  |  |  |
|--------|----------------------|--|--|--|--|
| 英字(半角) | [A] ~ [Z], [a] ~ [z] |  |  |  |  |
| 数字(半角) | 0] ~ [9]             |  |  |  |  |

### 1.1.5 半角数字

| 種類     | 内容        |
|--------|-----------|
| 数字(半角) | ГОJ ~ Г9J |

### 1.1.6 金額

| 種類     | 内容          |
|--------|-------------|
| 数字(半角) | 0] ~ [9]    |
| 記号(半角) | ['' ['' ['' |

(注1) 小数値が入力できない項目では、「」」は入力できません。

(注2) マイナス値が入力できない項目では、「-」は入力できません。

### 1.1.7 日付

| 種類     | 内容        |
|--------|-----------|
| 数字(半角) | ГОJ ~ Г9J |
| 記号(半角) | ۲/۱       |

## 1.2 メールアドレス(半角)

| 数字 | 英字 |   |   |   |   |   |  |  |  |  |
|----|----|---|---|---|---|---|--|--|--|--|
| 0  | А  | К | U | е | 0 | У |  |  |  |  |
| 1  | В  | L | V | f | р | Z |  |  |  |  |
| 2  | С  | М | W | g | q |   |  |  |  |  |
| 3  | D  | Ν | Х | h | r |   |  |  |  |  |
| 4  | Е  | 0 | Y | i | s |   |  |  |  |  |
| 5  | F  | Ρ | Z | j | t |   |  |  |  |  |
| 6  | G  | Q | а | k | u |   |  |  |  |  |
| 7  | Н  | R | b | 1 | V |   |  |  |  |  |
| 8  | -  | S | С | m | w |   |  |  |  |  |
| 9  | J  | Т | d | n | × |   |  |  |  |  |

|    | 6C | 5 |  |
|----|----|---|--|
| SP | *  | > |  |
| !  | +  | ? |  |
| "  | ,  | @ |  |
| #  | -  | [ |  |
| \$ |    | ¥ |  |
| %  | /  | ] |  |
| &  | ÷  | ^ |  |
| ,  | ;  | _ |  |
| (  | <  | ` |  |
| )  | =  | { |  |

}

|   |          |   | カナ  |    |   |   |
|---|----------|---|-----|----|---|---|
| ア | Ħ        | ナ | 7   | Ιŀ | đ | - |
| 1 | Ŷ        | - | 111 | V  | Þ | * |
| ウ | ス        | R | 4   | 0  | L | 0 |
| I | t        | ネ | X   | 7  | Э |   |
| đ | У        | J | ŧ   | F  | y |   |
| Ъ | b        | Ŋ | Þ   | ソ  | o |   |
| + | Ŧ        | Ł | L   | P  | ٦ |   |
| ク | y        | 7 | Ξ   | ſ  | J |   |
| ケ | Ŧ        | ٨ | ラ   | ¢  | ` |   |
| J | $\vdash$ | 木 | IJ  | I  | • |   |

(注1)網掛けされた文字・記号は入力できません。